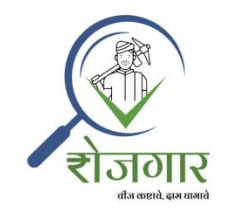

# रोजगार ऍप कैसे कार्य करता हैं?

#### अनुक्रमणिका

| रोज़गार ऐप कि भाषा कैसे बदले?                       | 2                                                                                                    |
|-----------------------------------------------------|----------------------------------------------------------------------------------------------------|
| रोज़गार ऐप पर रजिस्ट्रेशन कैसे करें?                | 2                                                                                                    |
| लॉग इन कैसे करें?                                   | 8                                                                                                    |
| डैशबोर्ड पर उपलब्ध विकल्प                           | . 10                                                                                                    |
| अगर आप काम (रोजगार) चाहते हैं तो आवेदन कैसे करें?   | . 15                                                                                                    |
| अगर आप मजदुर चाहते हैं, तो कैसे आवेदन करें?         | .25                                                                                                    |
| उपलब्ध काम/रोज़गार कैसे खोजें?                      | . 29                                                                                                    |
| उपलब्ध मजदूर कैसे ढूंढे?                            | .35                                                                                                    |
| हम अपने आवेदन कैसे देखें या अपडेट कर सकते हैं?      | . 38                                                                                                    |
| अपने आवेदन पर आई हुई प्रतिक्रिया कैसे देखें?        | .45                                                                                                    |
| आपने जवाब दिए हुए रोजगार आवेदनों को कैसे देखें?     | .46                                                                                                    |
| आप अपनी प्रोफ़ाइल को कैसे देख और अपडेट कर सकते हैं? | .48                                                                                                    |
| आप अपनी प्रोफ़ाइल को कैसे मिटा सकते हैं?            | .51                                                                                                    |
|                                                     | रोज़गार ऐप कि भाषा कैसे बदले?<br>रोज़गार ऐप पर रजिस्ट्रेशन कैसे करें?<br>लॉग इन कैसे करें?<br>डैशबोर्ड पर उपलब्ध विकल्प<br>अगर आप काम (रोजगार) चाहते हैं तो आवेदन कैसे करें?<br>अगर आप मजदुर चाहते हैं, तो कैसे आवेदन करें?<br>उपलब्ध काम/रोज़गार कैसे खोजें?<br>उपलब्ध मजदूर कैसे ढूंढे?<br>हम अपने आवेदन कैसे देखें या अपडेट कर सकते हैं?<br>अपने आवेदन पर आई हुई प्रतिक्रिया कैसे देखें?<br>आपने जवाब दिए हुए रोजगार आवेदनों को कैसे देखें?<br>आप अपनी प्रोफ़ाइल को कैसे देख और अपडेट कर सकते हैं? |

#### रोज़गार ऐप कि भाषा कैसे बदले?

> मेनु पर क्लिक करें और अपनी उपरोक्त भाषा चुने

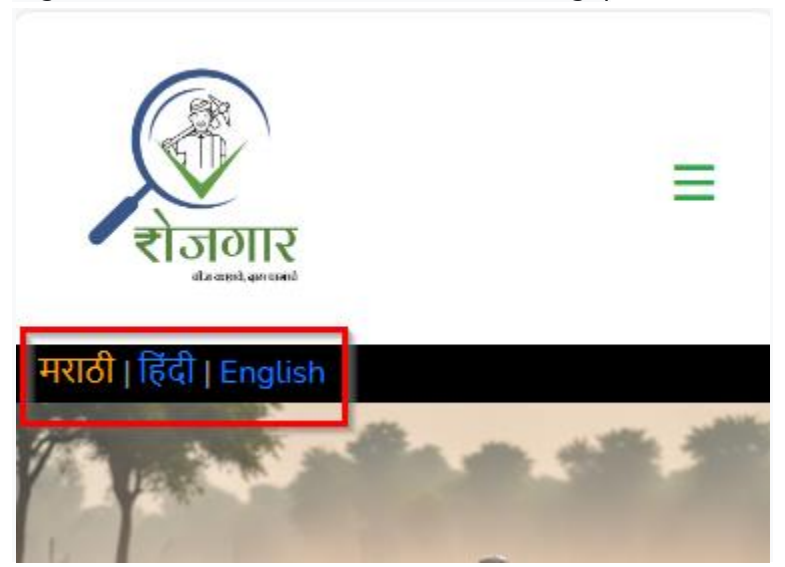

#### रोज़गार ऐप पर रजिस्ट्रेशन कैसे करें?

एक बार जब आप Google Play Store पर <u>Rojagaar - Google Play Apps</u> से रोज़गार ऐप इंस्टॉल कर लेते हैं या <u>https://rojagaar.in/</u> पर जाते हैं, तो '<u>रजिस्टर करने के लिए क्लिक</u> <u>करें</u>' लिंक पर क्लिक करें।

| वाम इन                         |                                                  |
|--------------------------------|--------------------------------------------------|
| लॉग इन                         | ľ°                                               |
| मोबाईल नंब                     | र                                                |
|                                | आगे                                              |
|                                | रोजगार पर पहली बार                               |
| रा                             | जेस्टर करने के लिए क्लिक करें                    |
|                                | Get IT ON<br>Google Play                         |
| विज्ञापन या महत्व<br>क्लिक करे | ापूर्ण जानकारी प्रदर्शित करने के लिए <b>यहाँ</b> |

कृपया अपना मोबाईल नंबर दर्ज करें, अगर आपको मोबाइल नंबर पे ओटीपी आने में दिक्कत आ रही हो तो ईमेल आय डी दर्ज करें और 'आगे' बटन पर क्लिक करें।

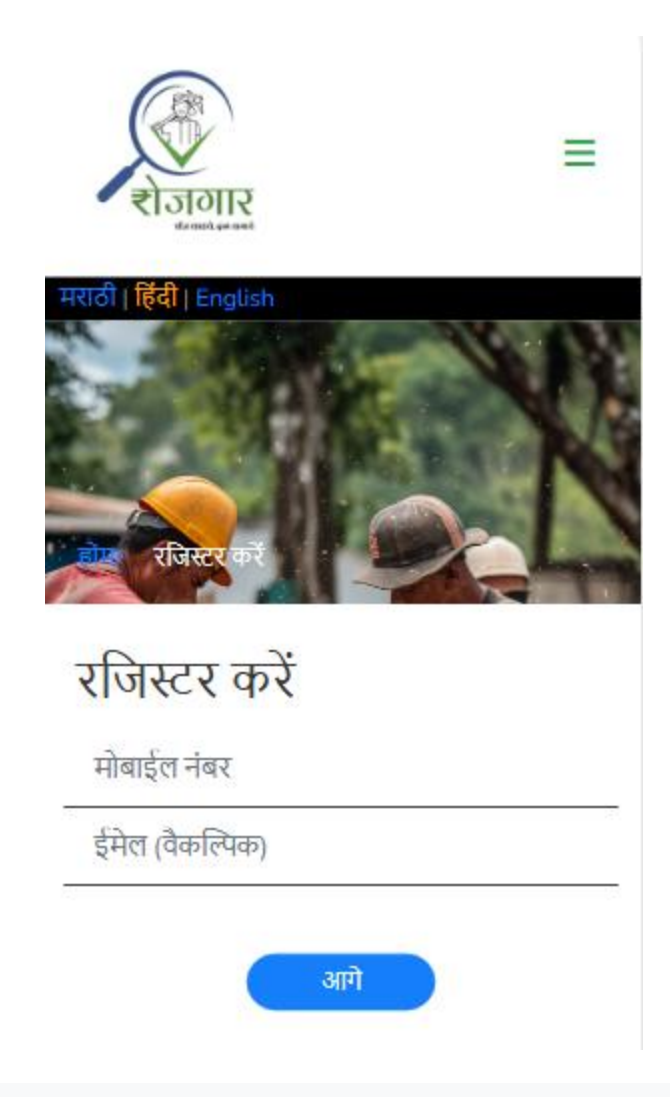

अपने मोबाईल नंबर या ईमेल आय डी पर प्राप्त ओटीपी दर्ज करें और 'रजिस्टर करें' बटन पर क्लिक करें।

| रोजगार                  | =   |
|-------------------------|-----|
| मराठी   हिंदी   English | NO. |
| रजिस्टर करें            |     |
| रजिस्टर करें            |     |
| 9812345677              |     |
| ईमेल (वैकल्पिक)         |     |
| ओटीपी दर्ज करें         |     |
| रजिस्टर करें            |     |

> पंजीकरण पृष्ठ पर सभी अनिवार्य जानकारी भरें और 'साइन अप' बटन पर क्लिक करें।

| रोजगार                   | = |
|--------------------------|---|
| मराठी   हिंदी   English  |   |
| रजिस्टर करें<br>पहला नाम |   |
| उपनाम                    |   |
| *राज्य                   |   |
| चुनीये                   | ~ |

| *जिला                                                                                                    |
|----------------------------------------------------------------------------------------------------|
| चुनीये 🗸                                                                                                    |
| तालुका                                                                                                    |
| गाँव                                                                                                    |
| पता (नजदीक चिह्र)                                                                                             |
| ईमेल                                                                                                    |
| उपयोगकर्ता नाम                                                                                                |
| 🖲 पुरूष 🔿 महिला 🔿 अन्य                                                                                        |
| मोबाईल नंबर                                                                                                   |
| उम्र                                                                                                    |
| साइन अप करके, आप Privacy Policy, Cookies<br>Policy और Terms of Service से सहमत होते हैं।<br>साइन अप रीसेट करा |

> आप रजिस्टर करने के लिए नीचे दिए गए विकल्प का भी उपयोग कर सकते हैं।

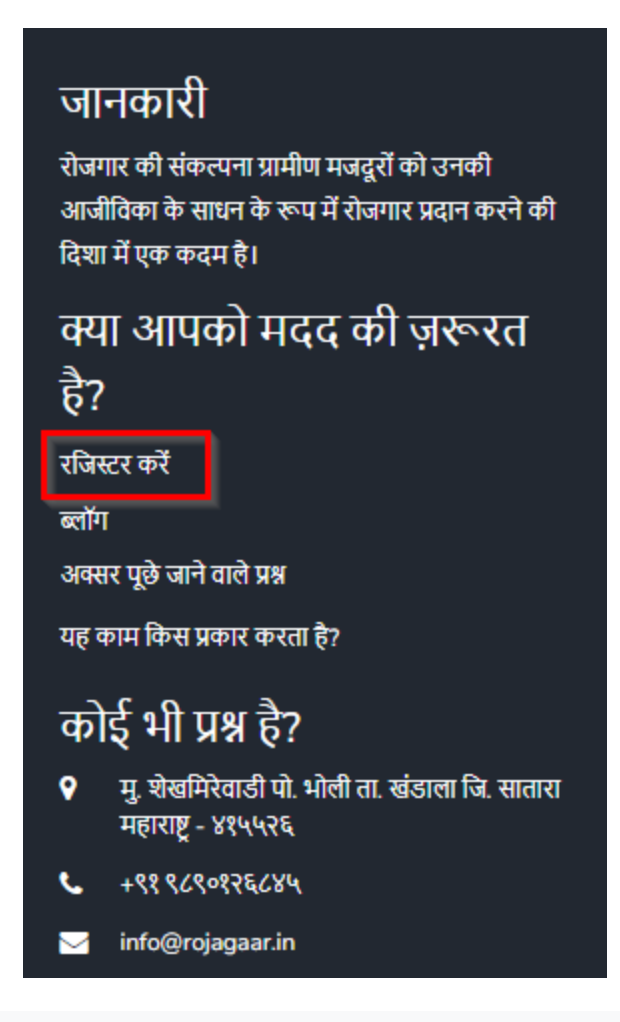

> सफल पंजीकरण के बाद रोजगार ऐप में लॉग इन करें।

## लॉग इन कैसे करें?

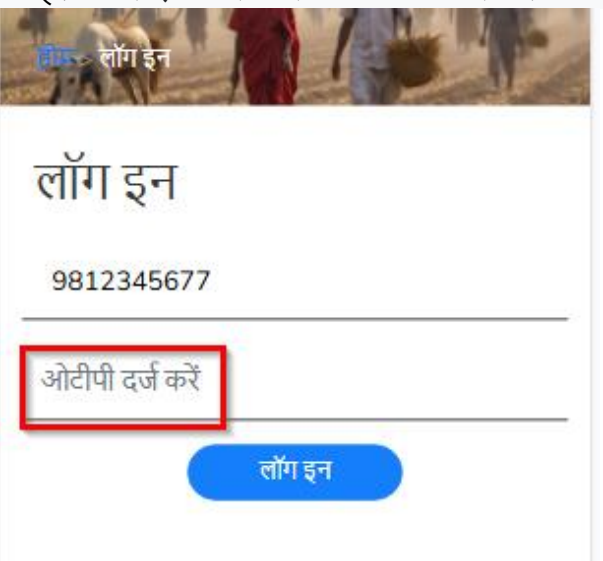

कृपया अपना मोबाईल नंबर दर्ज करें और 'आगे' बटन पर क्लिक करें।

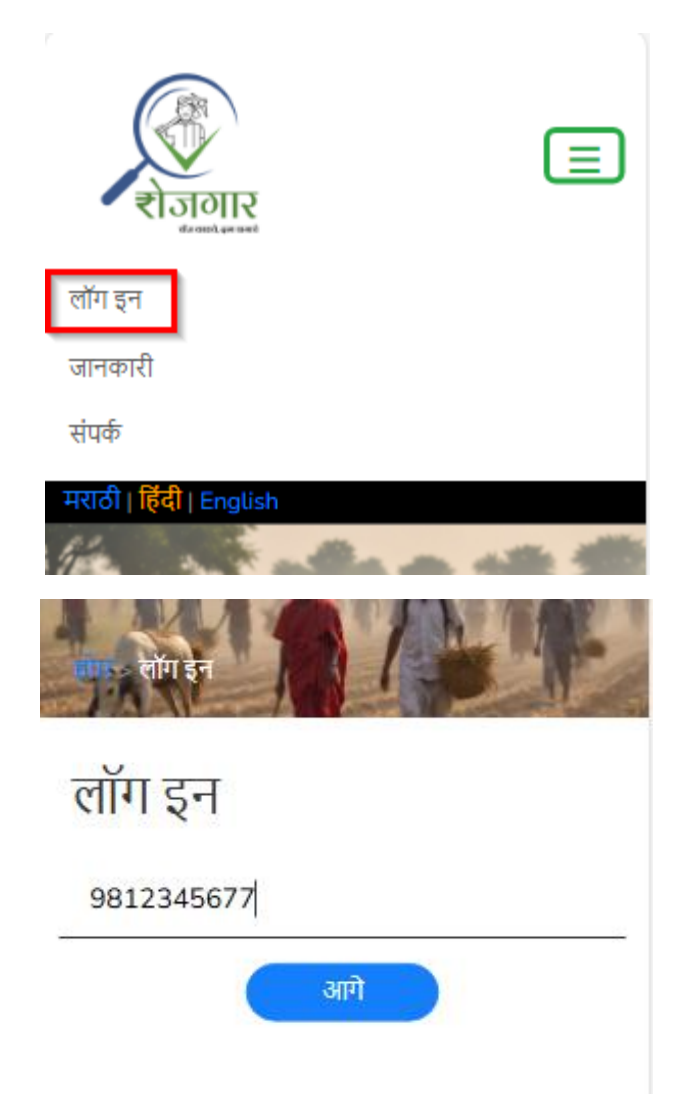

अपने मोबाईल नंबर या पंजीकृत ईमेल आय डी पर प्राप्त ओटीपी दर्ज करें और 'लॉग इन' बटन पर क्लिक करें।

#### ጵ डैशबोर्ड पर उपलब्ध विकल्प

- > लॉग इन करने के बाद डैशबोर्ड निम्नलिखित सभी उपलब्ध विकल्पों के साथ दिखाई देगा:
  - काम/रोज़गार चाहते हैं
    - उपलब्ध रोजगार के लिए आवेदन करें
    - आवश्यक रोजगार के लिए आवेदन करें
  - रोजगार पोस्ट करें
  - रोजगार ढूंढो
  - मजदूर ढूंढो
  - आपके आवेदन और आवेदन की प्रतिक्रिया
  - आपका जवाब दिया रोज़गार

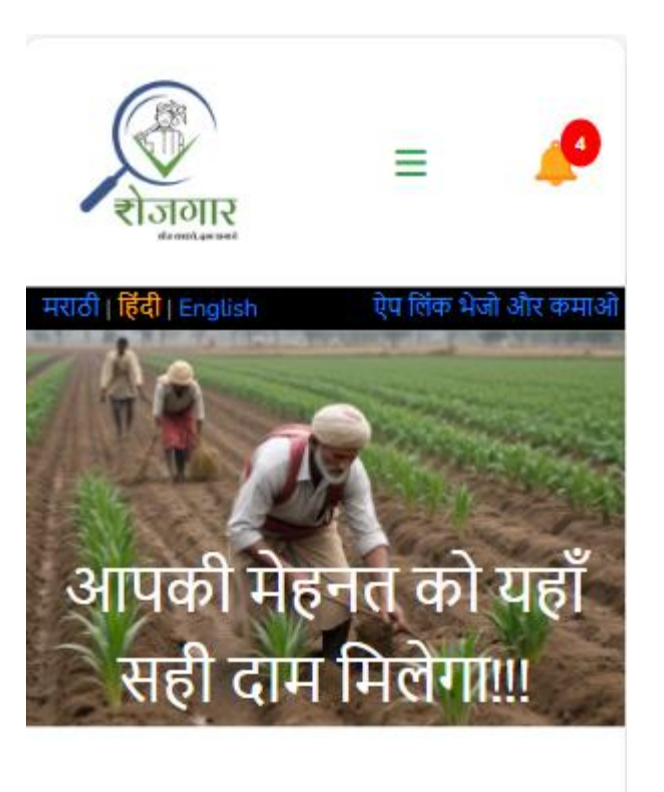

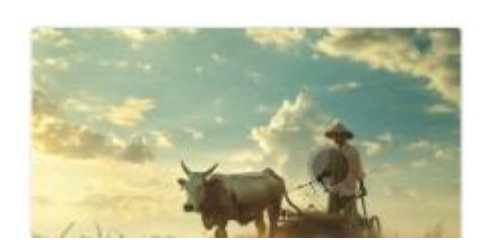

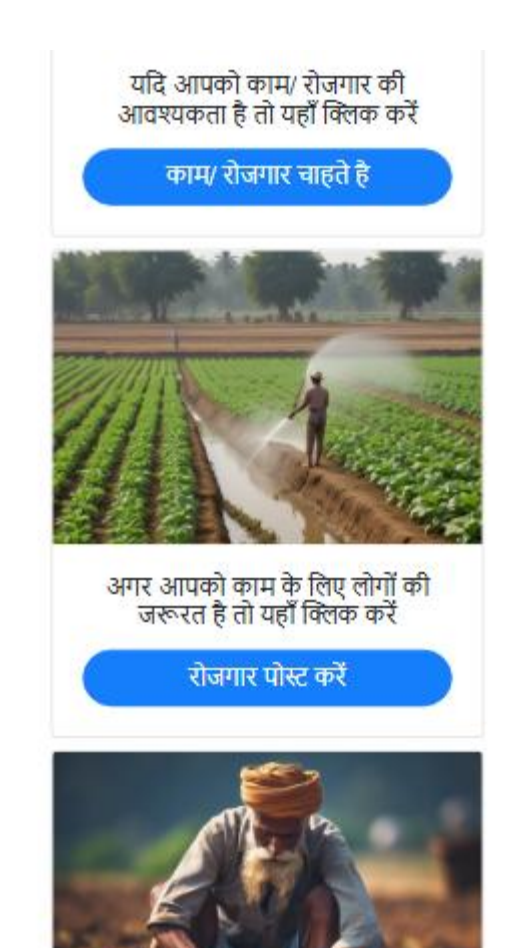

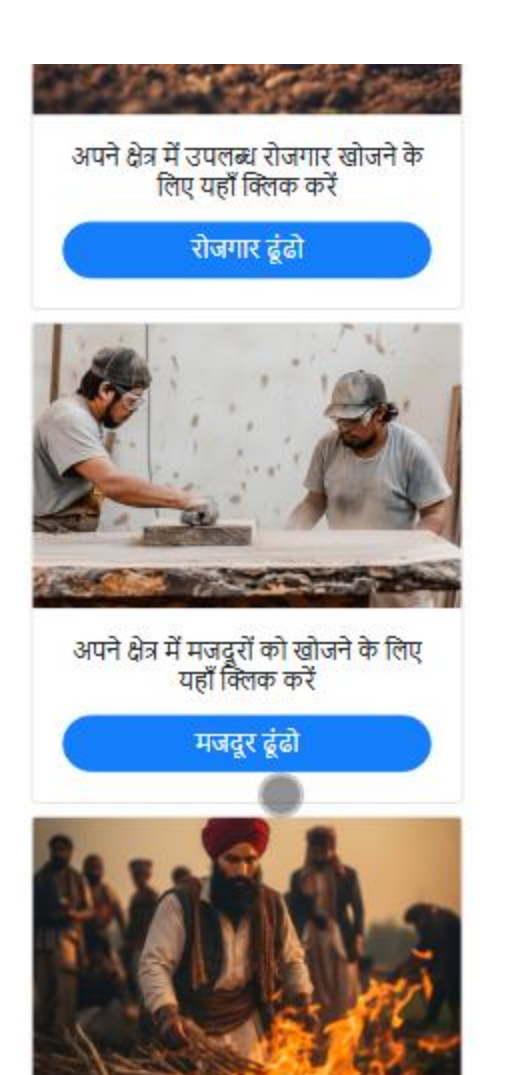

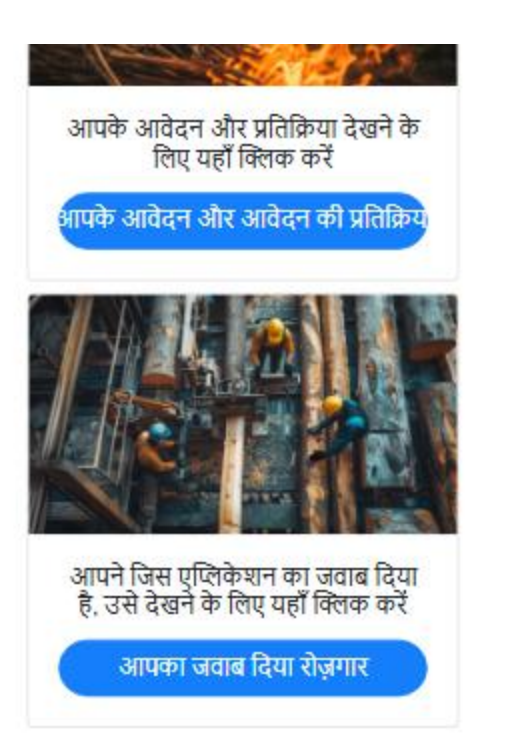

#### जानकारी

रोजगार की संकल्पना ग्रामीण मजदूरों को उनकी आजीविका के साधन के रूप में रोजगार प्रदान करने की दिशा में एक

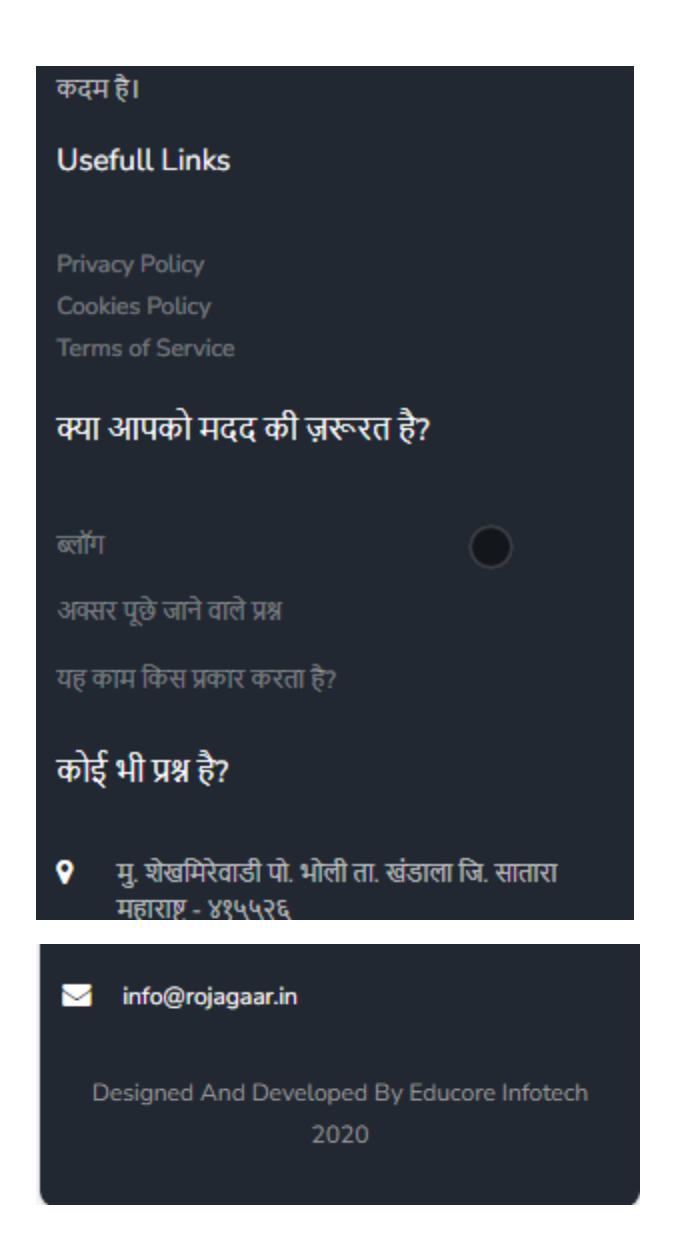

#### अगर आप काम (रोजगार) चाहते हैं तो आवेदन कैसे करें?

```
> 'काम/रोज़गार चाहते हैं' विकल्प पर क्लिक करें।
```

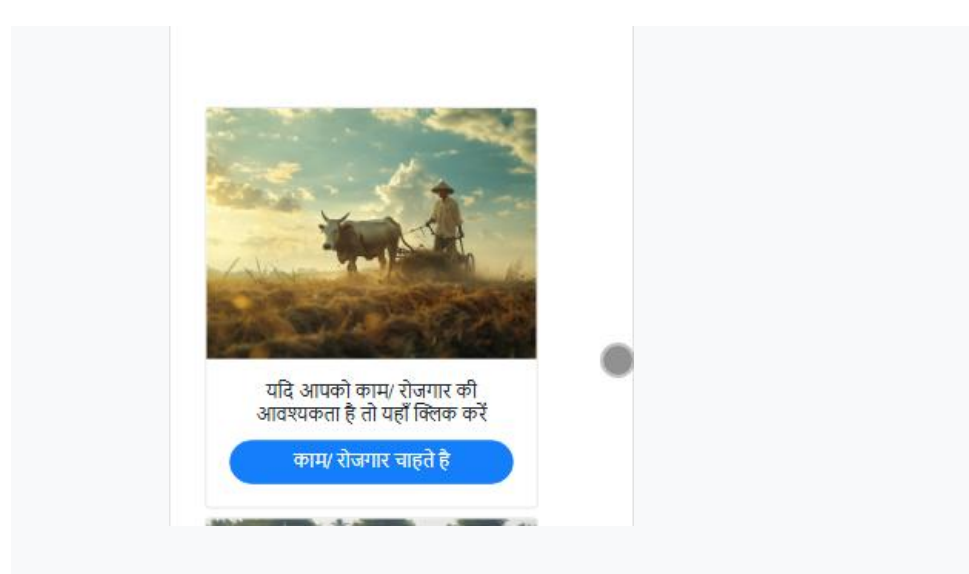

निम्नलिखित 2 विकल्प उपलब्ध होंगे:

- उपलब्ध रोजगार के लिए आवेदन करें
- आवश्यक रोजगार के लिए आवेदन करें

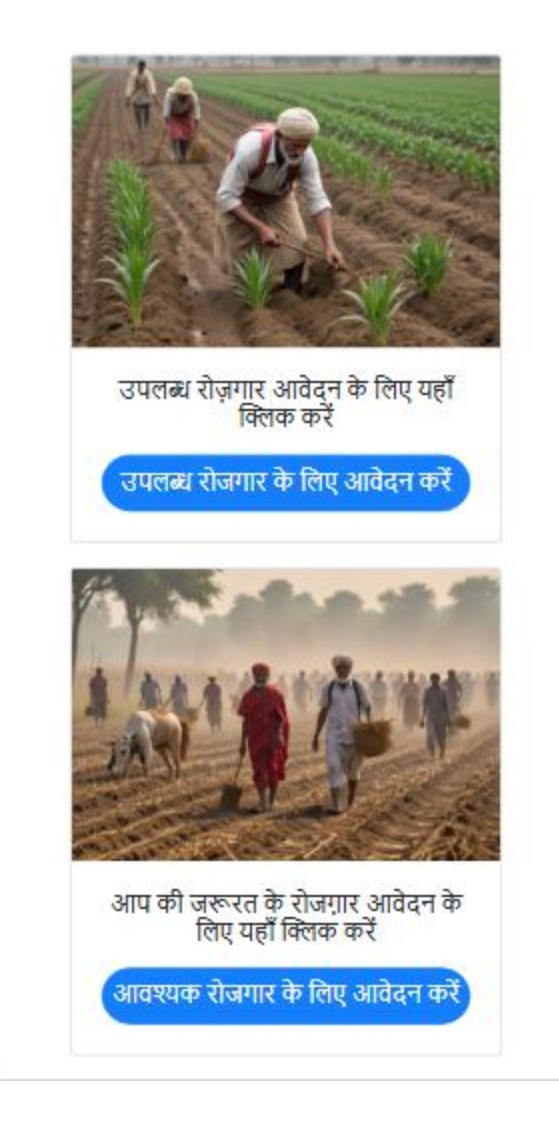

उपलब्ध काम के लिए आवेदन करें

यह विकल्प उपलब्ध कामों की एक सूची प्रदर्शित करेगा। हम अपने कौशल के अनुसार उपलब्ध रोजगार के लिए आवेदन कर सकते हैं।

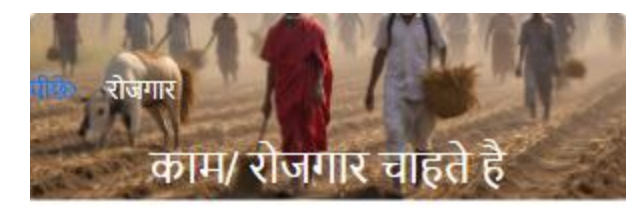

# नए जोड़े गए रोजगार के अवसर

जुताई 17/08/2024

रोजगार का विवरण: Kaande laagan द्वारा पोस्ट: योगेश चव्हाण मोबाईल नंबर: 9890126845 पता: शेखमिरेवाडी, खंडाळा, सतारा, महाराष्ट्र पुरुषों की संख्या: 1 से आवश्यकता: 17/08/2024 जब तक: 19/08/2024

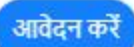

| r  | E 2                                                       |  |
|----|-----------------------------------------------------------|--|
| पी | मराठी   हिंदी   English ऐप लिंक भेजो और कमाओ<br>के रोजगार |  |
|    | काम/ रोजगार चाहते है                                      |  |
|    | *कौशल्ये                                                  |  |
|    | Kaande laagan                                             |  |
|    |                                                           |  |
|    | *मजदूरों की आवश्यकता                                      |  |
|    | • वैयक्तिक                                                |  |
|    | ंगट (पुरुष और महिलाओं की संख्या दर्ज करें)                |  |
|    | पुरुषों की संख्या                                         |  |
|    | 1                                                         |  |
|    |                                                           |  |

| महिलाओं की संख्या |   |
|-------------------|---|
| 0                 |   |
| एकूण              |   |
| 1                 |   |
| से उपलब्ध         |   |
| 31-08-2024        | æ |
| जब तक             |   |
| 31-08-2024        |   |
| •आपका नाम         |   |
| Yogesh Chavan     |   |
| •राज्य            |   |
| महाराष्ट्र        | v |

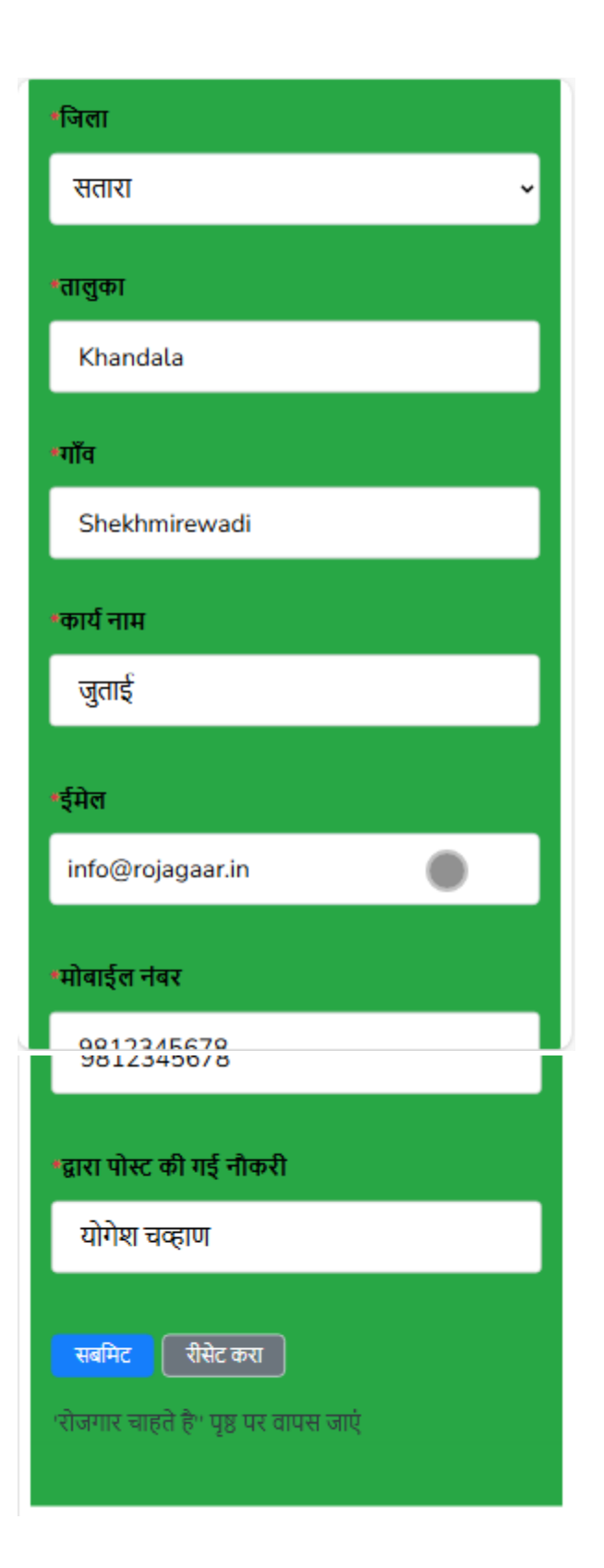

अावश्यक रोजगार के लिए आवेदन करें

इस विकल्प में हम अपनी उपयुक्त रोजगार के लिए आवेदन कर सकते हैं।

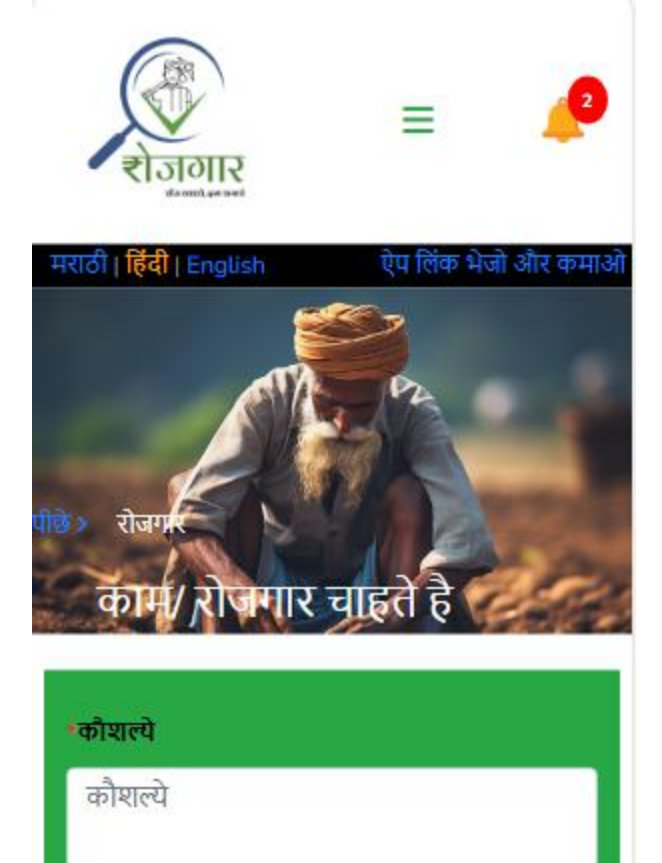

•मजदूरों की आवश्यकताः

• वैयक्तिक

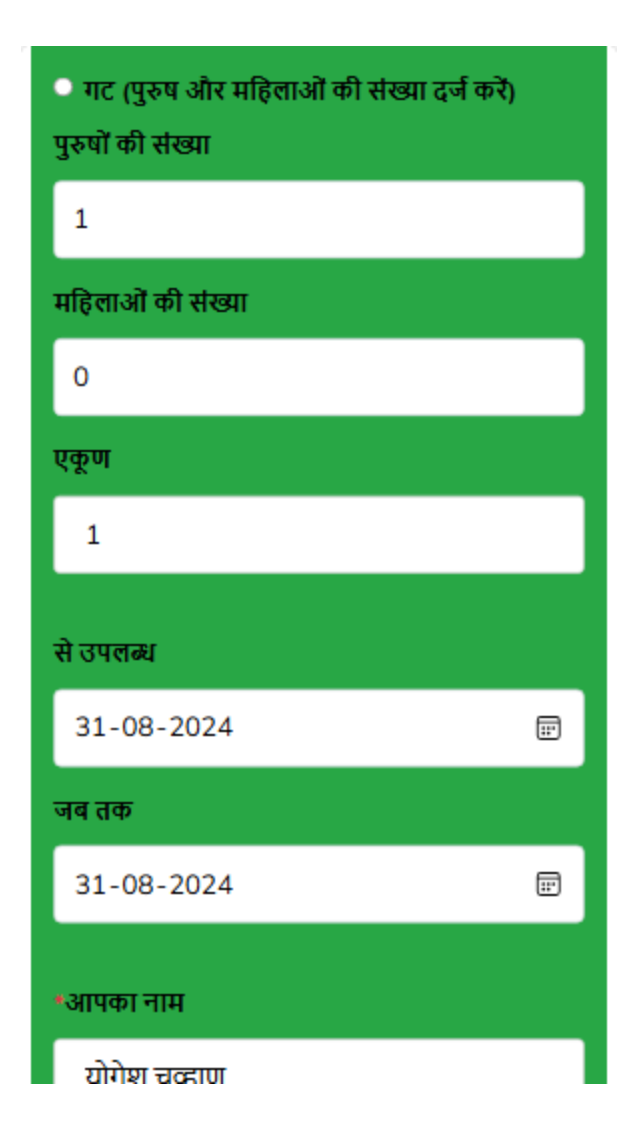

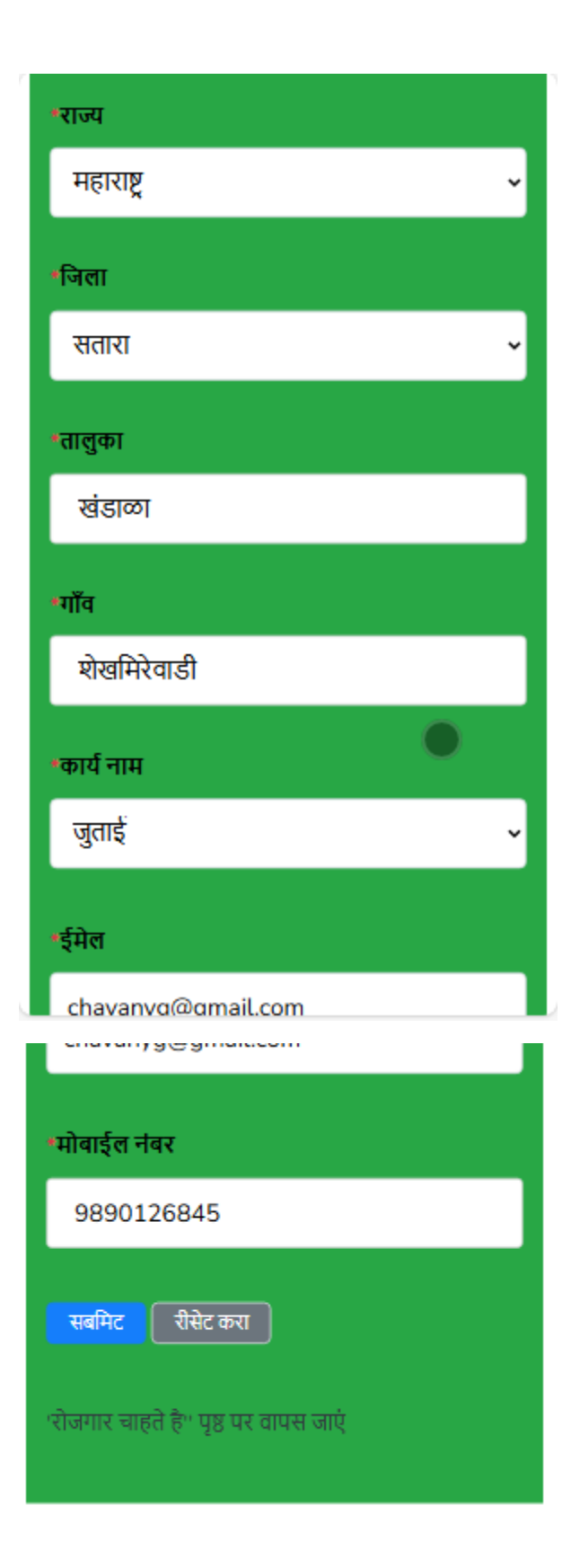

### अगर आप मजदुर चाहते हैं, तो कैसे आवेदन करें?

> 'रोजगार पोस्ट करें' विकल्प पर क्लिक करें।

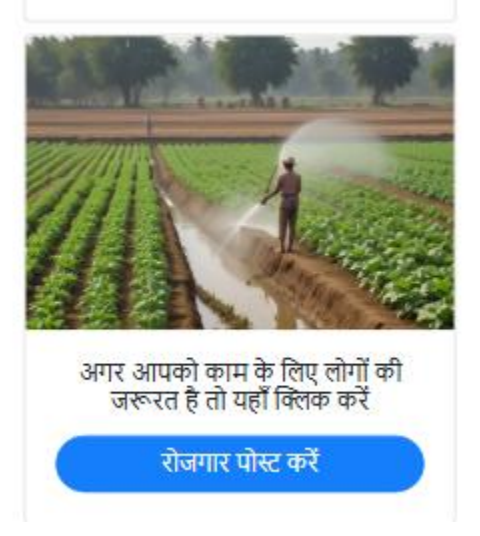

इस विकल्प में हम अपनी जरूरत के मजदुर के लिए आवेदन कर सकते हैं।

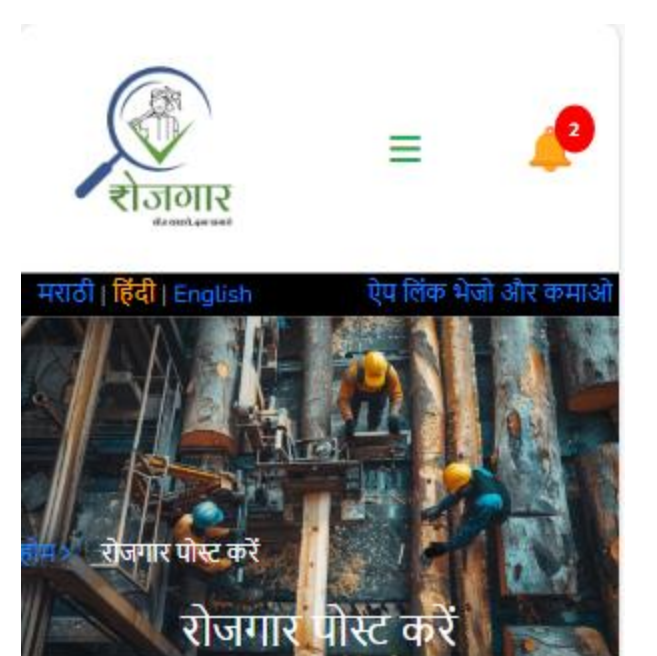

J

C

#### रोजगार का नाम

जुताई

•मजदूरों की आवश्यकता:

💿 वैयक्तिक

🔘 गट (पुरुष और महिलाओं की संख्या दर्ज करें)

| पुरुषों की संख्या |   |
|-------------------|---|
| 1                 |   |
| महिलाओं की संख्या |   |
| 0                 |   |
| एकूण              |   |
| 1                 |   |
| से आवश्यकता       |   |
| 31-08-2024        |   |
| जब तक             |   |
| 31-08-2024        | Ē |
| •राज्य            |   |
| महाराष्ट्र        |   |

| *जिल    | т                 |
|---------|-------------------|
| सत      | ारा               |
| •तालु   | का                |
| खं      | डाळा              |
| •गॉव    |                   |
| হা      | खमिरेवाडी         |
| •मोब    | ईल नंबर           |
| 98      | 390126845         |
| •द्वारा | पोस्ट की गई नौकरी |
| यो      | गेश चव्हाण        |
| •रोज    | गार का विवरण      |
|         |                   |
|         |                   |
|         |                   |
| पोर     | ट रीसेट करा       |
|         |                   |

#### उपलब्ध काम/रोज़गार कैसे खोजें?

> उपलब्ध काम / रोजगार को खोजने के लिए होम पृष्ठ पर 'रोजगार' ढूंढो' बटन पर क्लिक करें।

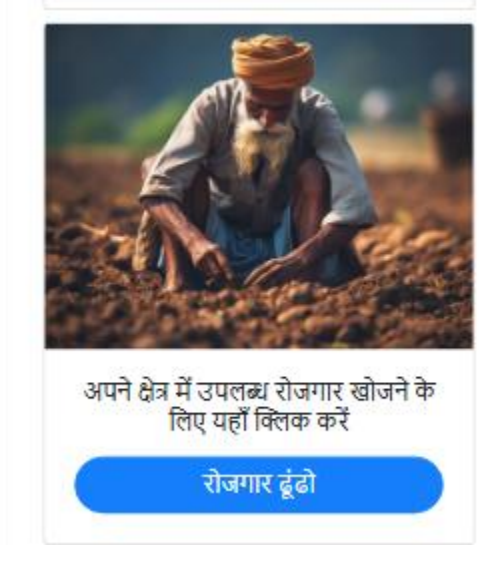

> इसमें आपको अलग-अलग खोज विकल्प मिलेंगे।

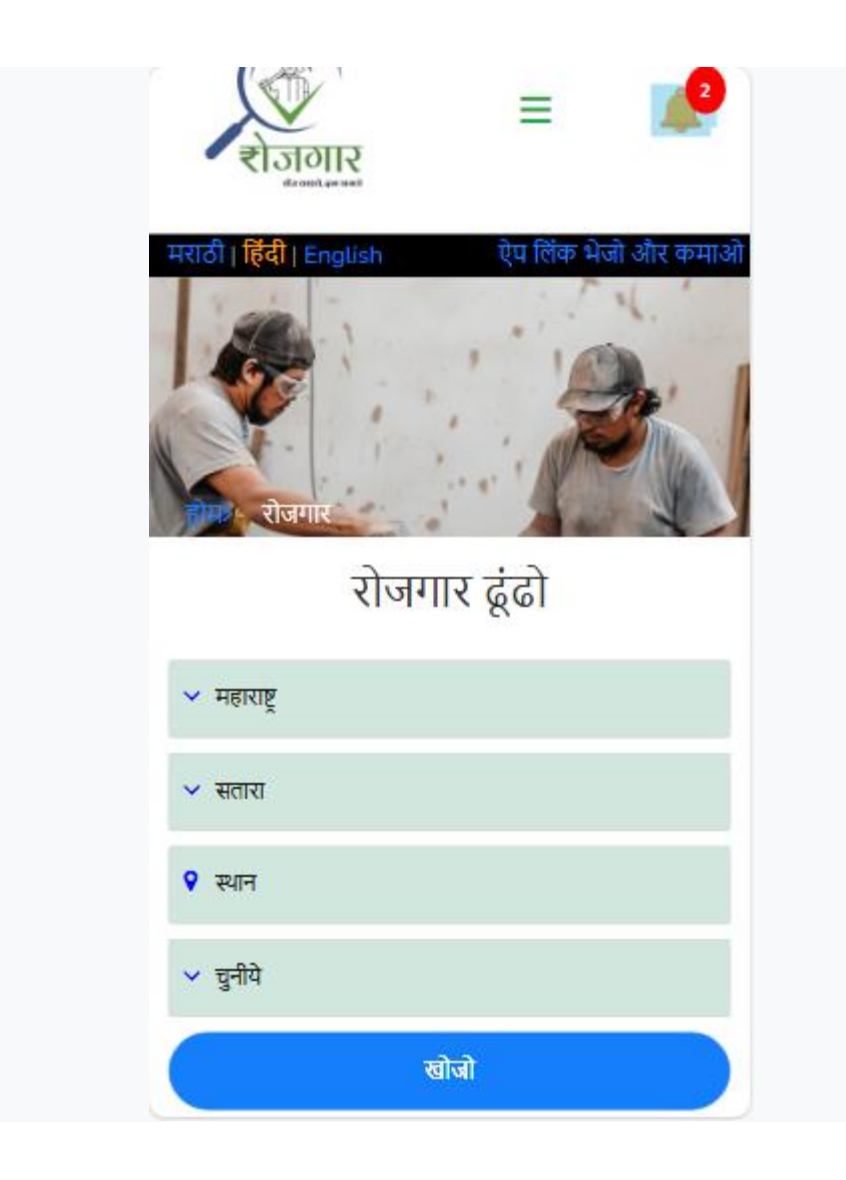

आवश्यक विकल्प का चयन करें और 'खोजो' बटन पर क्लिक करें।

| ₹ाजगार<br>राजगरम्भ                                                                                 |
|----------------------------------------------------------------------------------------------------|
| मराठी   हिंदी   English ऐप लिंक भेजो और कमाओ<br>एप लिंक भेजो और कमाओ<br>रोजगार<br>रोजगार<br>रोजगार |
| रोजगार की खोज                                                                                      |
| आपका खोज परिणाम                                                                                    |
| फोटोग्राफर 22/08/2024                                                                              |
| रोजगार का विवरण: Photo Shoot                                                                       |
| द्वारा पोस्ट: Yogesh Chavan                                                                        |
| मोबाईल नंबर: 9812345678                                                                            |
| पताः Shekhmirewadi, Khandala,<br>सतारा, महाराष्ट्र<br>परुषों की संख्या- 1                          |
| से आवश्यकताः २२/०८/२०२४                                                                            |
| जब तक: 22/08/2024                                                                                  |
| आवेदन करें                                                                                         |

खोज परिणामों से अपनी उपयुक्त नौकरी के लिए आवेदन करें या दिए गए मोबाईल नंबर पर कॉल करें।

'आवेदन करें' बटन पर क्लिक करने के बाद आवेदन में आवश्यक जानकारी भरें

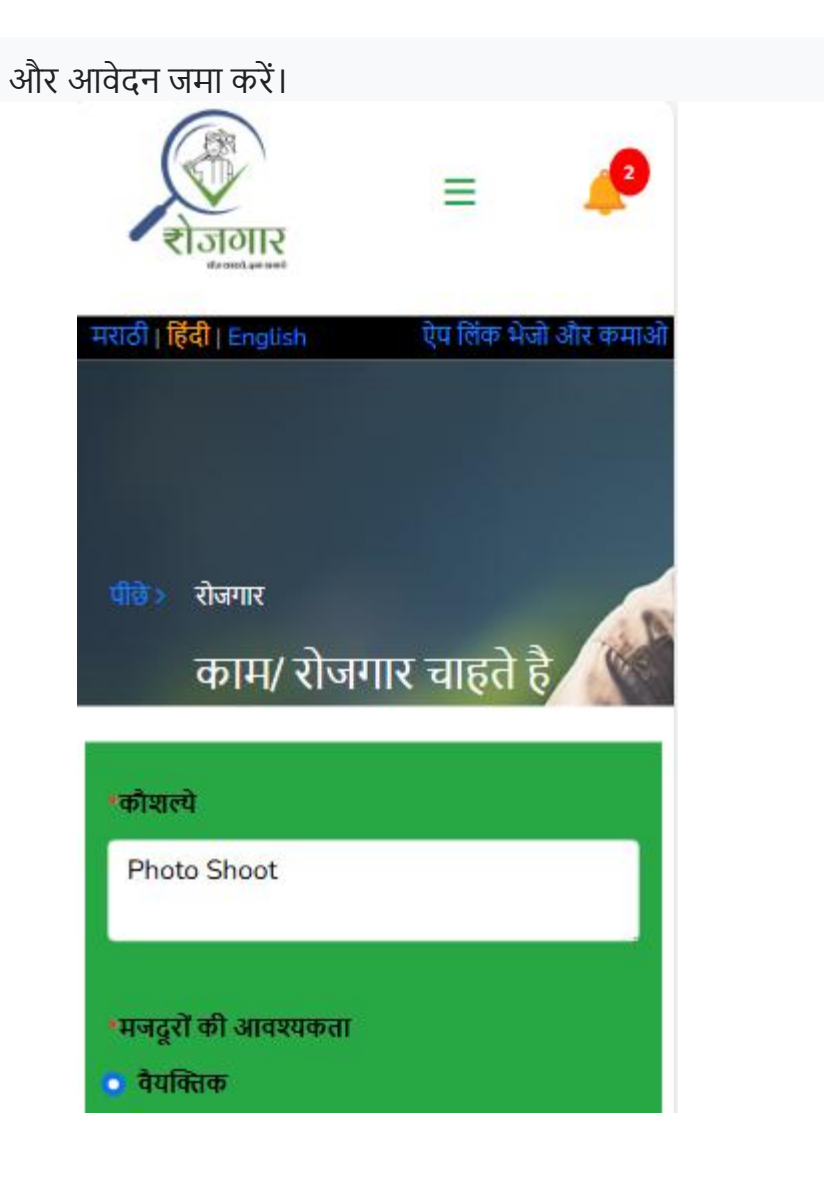

| 🔿 गट (पुरुष और महिलाओं की संख्या दर्ज करें) |   |  |
|---------------------------------------------|---|--|
| पुरुषों की संख्या                           |   |  |
| 1                                           |   |  |
| महिलाओं की संख्या                           |   |  |
| 0                                           |   |  |
| एकूण                                        |   |  |
| 1                                           |   |  |
| से उपलब्ध                                   |   |  |
| 31-08-2024                                  | æ |  |
| जब तक                                       |   |  |
| 31-08-2024                                  | ÷ |  |
|                                             |   |  |

| •आपका नाम    |  |
|--------------|--|
| योगेश चव्हाण |  |
| •राज्य       |  |
| महाराष्ट्र   |  |
| •जिला        |  |
| सतारा        |  |
| •तालुका      |  |
| खंडाळा       |  |
| •गाँव        |  |
| शेखमिरेवाडी  |  |
| •कार्य नाम   |  |
| फोटोग्राफर   |  |

इसमें आपको अलग-अलग खोज विकल्प मिलेंगे।

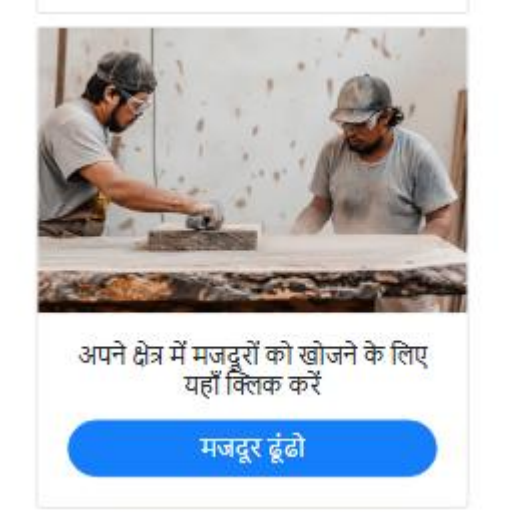

> उपलब्ध मजदूर को खोजने के लिए होम पृष्ठ पर ' मजदूर ढूंढो' बटन पर क्लिक करें।

#### ✤ उपलब्ध मजदूर कैसे ढूंढे?

| ͲϹͿ;ͿͿͲϒ                  |
|---------------------------|
| *ईमेल                     |
| chavanyg@gmail.com        |
| *मोबाईल नंबर              |
| 9890126845                |
| •द्वारा पोस्ट की गई नौकरी |
| Yogesh Chavan             |
| सबमिट रीसेट करा           |

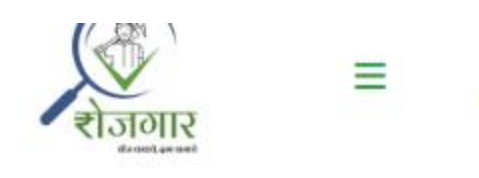

2

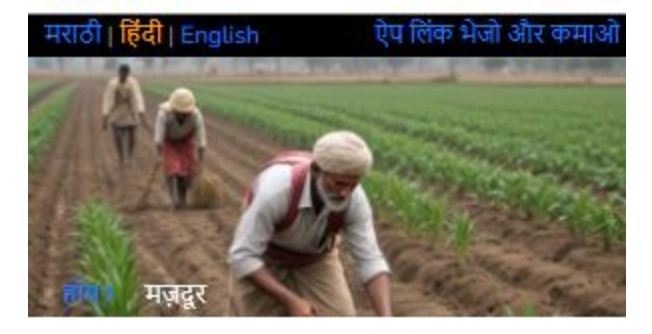

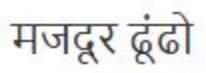

| 🗸 महाराष्ट्र |      |  |
|--------------|------|--|
| 🗸 सतारा      |      |  |
| የ स्थान      |      |  |
| 🗸 चुनीये     |      |  |
|              | खोजो |  |

आवश्यक विकल्प का चयन करें और 'खोजो' बटन पर क्लिक करें।

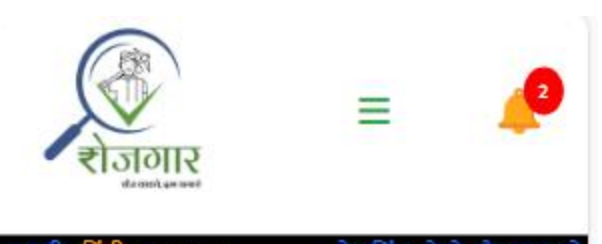

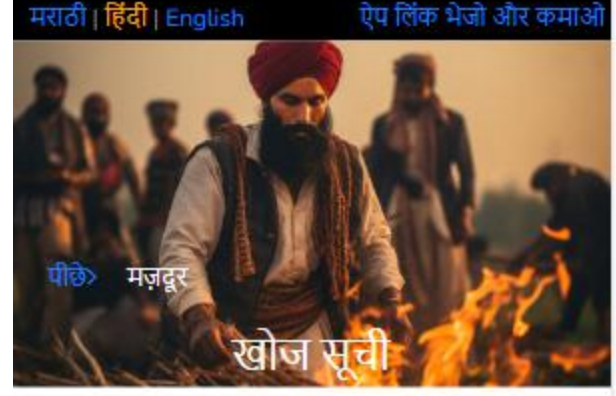

मजदूर की खोज

# आपका खोज परिणाम

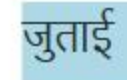

22/08/2024

रोजगार का विवरण: Uus bhijavane

नाम: Yogesh Chavan

मोबाईल नंबर: 9812345678

पता: Shekhmirewadi, Khandala, सतारा, महाराष्ट्र पुरुषों की संख्या: 1 से उपलब्ध: 22/08/2024 जब तक: 23/08/2024

बीजारोपण 21/02/2024 रोजगार का विवरण: Batata Laagan नाम: Yogesh Chavan मोबाईल नंबर: 9812345678 पता: Shekhmirewadi, Khandala, सतारा, महाराष्ट्र पुरुषों की संख्या: 12 महिलाओं की संख्या: 5 एकूण: 17 से उपलब्ध: 21/02/2024 जब तक: 28/02/2024

खोज परिणामों से, दिए गए मोबाईल नंबर पर कॉल करके अपने उपयुक्त मजदूर से संपर्क करें।

#### ✤ हम अपने आवेदन कैसे देखें या अपडेट कर सकते हैं?

> अपने आवेदन को देखने और अपडेट करने के लिए होम पृष्ठ पर 'आपके आवेदन और आवेदन की प्रतिक्रिया' बटन पर क्लिक करें।

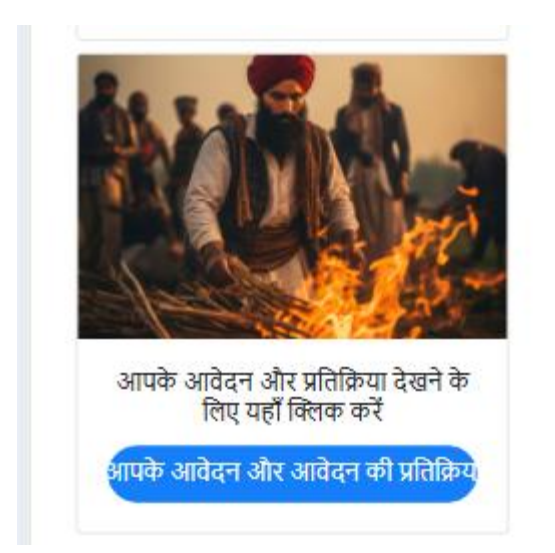

- इसमें आपके पास दो विकल्प होंगे
  - आपके आवेदन
  - रोजगार आवेदन की प्रतिक्रिया

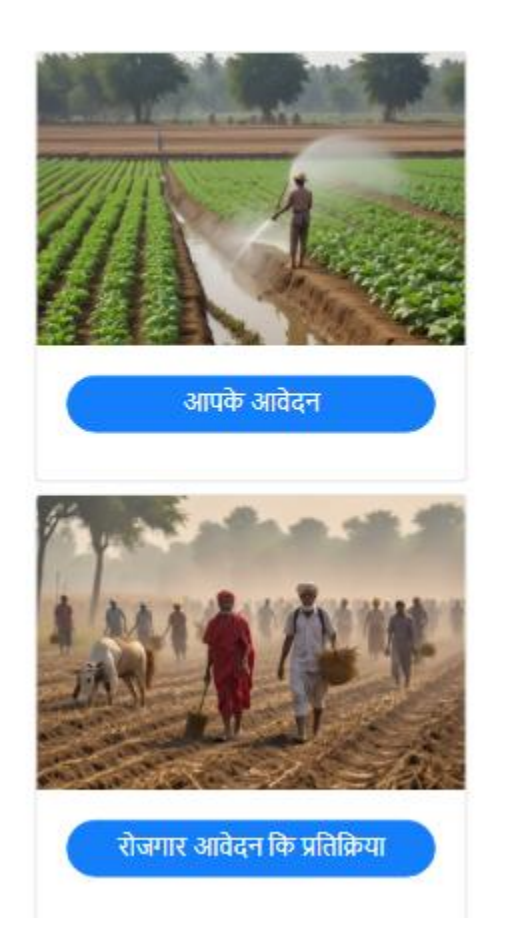

> अपने आवेदन देखने और अपडेट करने के लिए 'आपके आवेदन' बटन पर क्लिक करें। अगर आपने काम और मजदुर दोनों क लिए आवेदन दिए हैं, तो आपको यहाँ दो बटन दिखाई देंगे| अन्यथा कोई एक बटन दिखेगा|

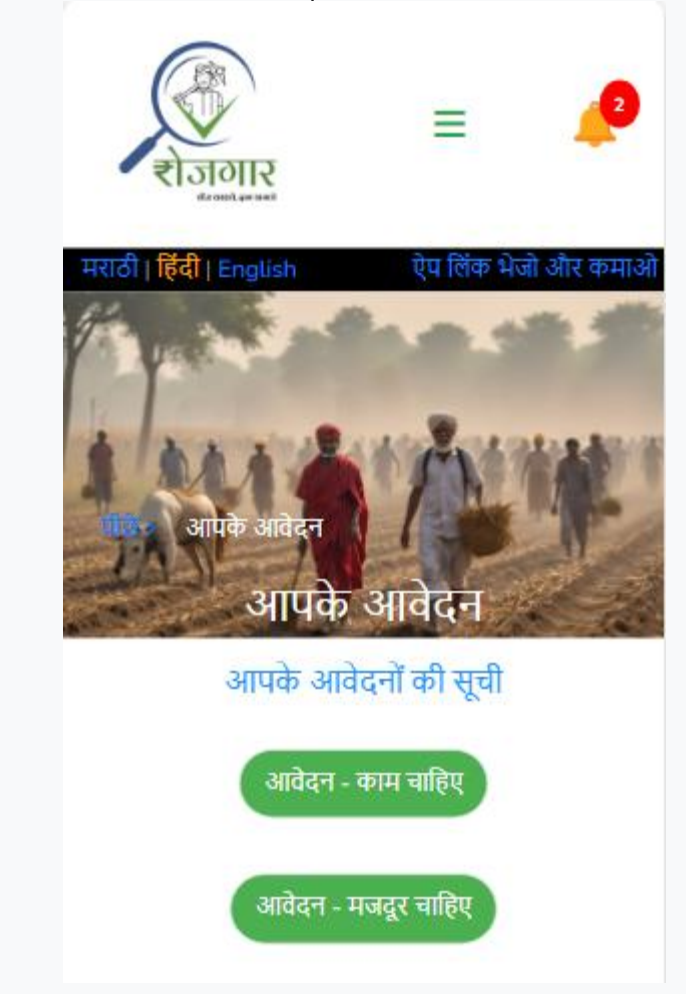

आपके द्वारा किए गए आवेदन प्रकारों में उपयुक्त आवेदन बटन पर क्लिक करें। यह आपके द्वारा किए गए सभी आवेदनों की एक सूची प्रदर्शित करेगा। यदि आप आवेदन को अपडेट करना चाहते हैं, तो संबंधित आवेदन पर क्लिक करें।

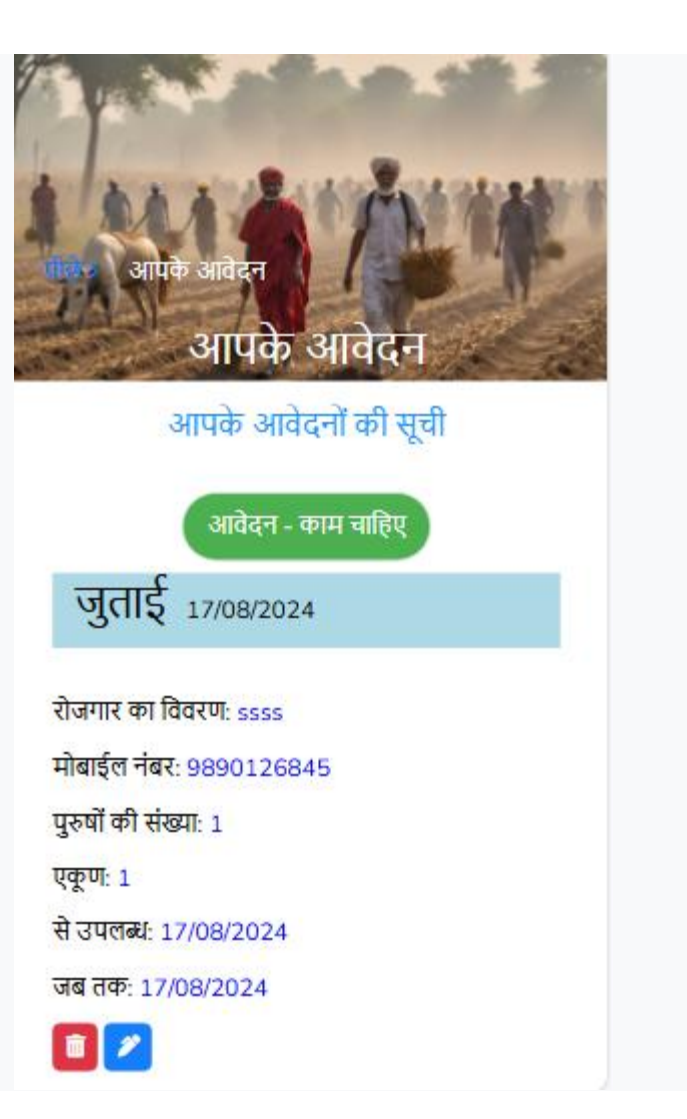

| राजगार                              | Ξ          | <b>e</b>   |  |
|-------------------------------------|------------|------------|--|
| मराठी   हिंदी   English             | ऐप लिंक भे | जो और कमाओ |  |
| अपके आवेदन<br>काम/ रोज              | गार चाहते  |            |  |
| •कौशल्ये<br>ssss                    |            |            |  |
| •मजदूरों की आवश्यकताः<br>• वैयक्तिक |            |            |  |

| <ul> <li>गट (पुरुष और महिलाओं की संख<br/>पुरुषों की संख्या</li> </ul> | य्रा दर्ज करें) |  |
|-----------------------------------------------------------------------|-----------------|--|
| 1                                                                     |                 |  |
| महिलाओं की संख्या                                                     |                 |  |
| 0                                                                     |                 |  |
| एकूण                                                                  |                 |  |
| 1                                                                     |                 |  |
| से उपलब्ध                                                             |                 |  |
| 17-08-2024                                                            | Ē               |  |
| जब तक                                                                 |                 |  |
| 17-08-2024                                                            |                 |  |
| •आपका नाम<br>योगेश चव्हाण                                             |                 |  |

| •राज्य             |   |
|--------------------|---|
| महाराष्ट्र 🗸       |   |
| •जिला              |   |
| सतारा 🗸            |   |
| *तालुका            |   |
| खंडाळा             |   |
| •गाँव              |   |
| शेखमिरेवाडी        |   |
| •कार्य नाम         |   |
| जुताई 🗸 🗸          |   |
| *ईमेल              |   |
| chavanyg@gmail.com | 2 |
| •मोवाईल नंबर       |   |
| 9890126845         |   |
| सबमिट रीसेट करा    |   |

अावश्यक जानकारी बदलें और सबमिट बटन पर क्लिक करें। आपका आवेदन सफलतापूर्वक अपडेट किया जाएगा।

#### अपने आवेदन पर आई हुई प्रतिक्रिया कैसे देखें?

अपने आवेदन पर आई हुई प्रतिक्रिया देखने के लिए होम पृष्ठ पर 'आपके आवेदन और आवेदन की प्रतिक्रिया' और उसके बाद 'रोजगार आवेदन कि प्रतिक्रिया' बटन पर क्लिक करें।

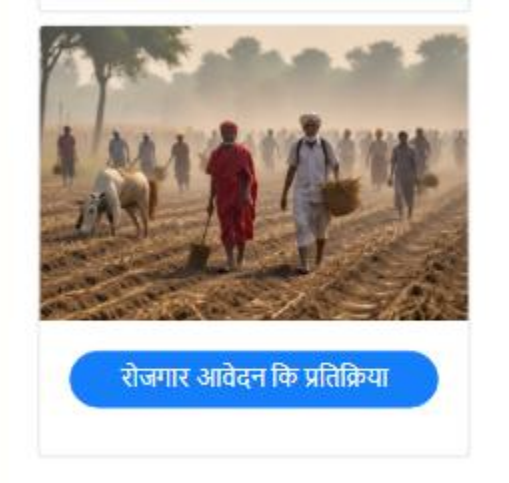

| गर्छ प्रतक्रिया<br>आवेदन को आई प्रतिक्रिया |
|--------------------------------------------|
| आप के आवेदन को आई हुई                      |
| प्रतिक्रिया                                |
|                                            |
| c                                          |
| जुताई 22/08/2024                           |
|                                            |
| रोजगार का विवरण: Kaande laagan             |
| प्रतिसादकर्ता: Yogesh Chavan               |
| मोबाईल नंबर: 9812345678                    |
| पताः Shekhmirewadi, Khandala,              |
| सतारा, महाराष्ट्र                          |
| पुरुषों की संख्या: 1                       |
| से उपलब्ध: 22/08/2024                      |
| जब तक: 22/08/2024                          |
|                                            |

आप 'डिलीट' आइकन पर क्लिक करके अवांछित प्रतिक्रियाओं को हटा सकते हैं।

### अापने जवाब दिए हुए रोजगार आवेदनों को कैसे देखें?

आपने जिस एप्लिकेशन का जवाब दिया है, उसे देखने के लिए होम पृष्ठ पर 'आपका जवाब दिया रोज़गार' बटन पर क्लिक करें।

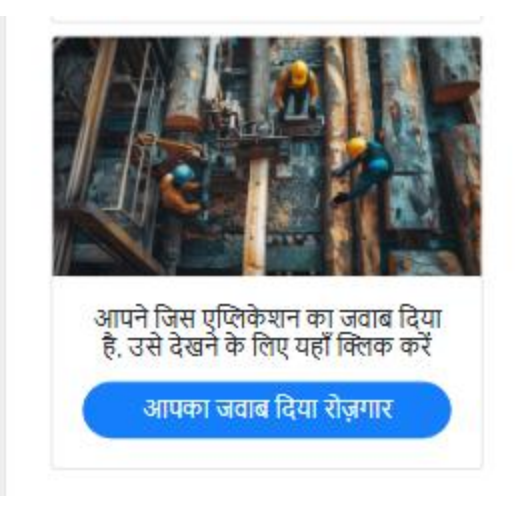

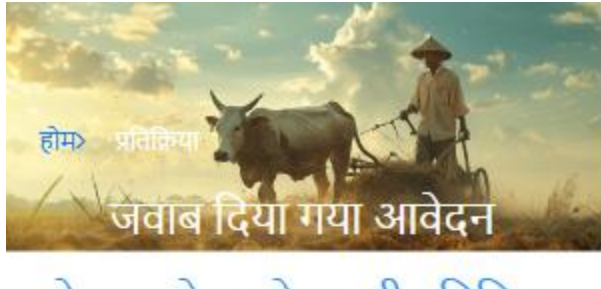

# रोजगार के आवेदन की प्रतिक्रिया

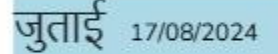

रोजगार का विवरण: Nangarani द्वारा पोस्ट: Yogesh Chavan मोबाईल नंबर: 9812345678 पता: शेखमिरेवाडी, खंडाळा, सतारा, महाराष्ट्र पुरुषों की संख्या: 1 से आवश्यकता: 17/08/2024 जब तक: 17/08/2024

आप 'डिलीट' आइकन पर क्लिक करके अवांछित प्रतिक्रियाओं को हटा सकते हैं।

# आप अपनी प्रोफ़ाइल को कैसे देख और अपडेट कर सकते हैं?

> अपनी प्रोफ़ाइल देखने के लिए दाएं कोने में मेनू आइकन पर क्लिक करें और फिर अपने नाम पर क्लिक करें।

| राज्यार                 |              | •       |
|-------------------------|--------------|---------|
| होम                     |              |         |
| जानकारी                 |              |         |
| संपर्क                  |              |         |
| योगेश                   |              |         |
| लॉग आऊट                 |              |         |
| मराठी   हिंदी   English | ऐप लिंक भेजो | और कमाओ |

आपकी प्रोफ़ाइल खुल जाएगी|

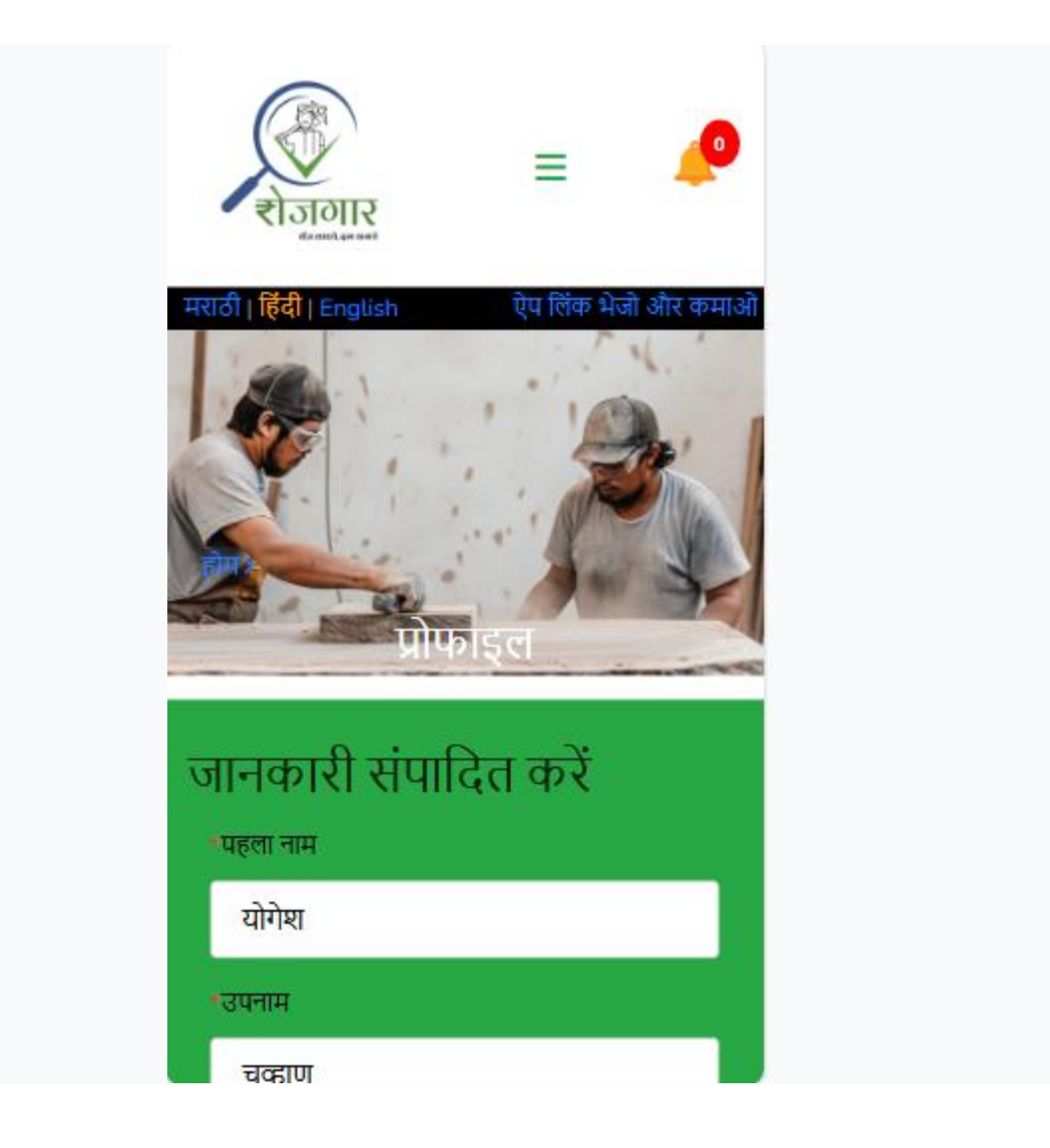

| •पता                                     |  |
|------------------------------------------|--|
| खालची- आळी, मु. शेखमिरेवाडी, पो. भोळी पि |  |
| *राज्य                                   |  |
| महाराष्ट्र                               |  |
| •তিলা                                    |  |
| सतारा                                    |  |
| •तालुका                                  |  |
| खंडाळा                                   |  |
| *गाँव                                    |  |
| शेखमिरेवाडी                              |  |
| •उपयोगकर्ता नाम                          |  |
| chavanyg                                 |  |
| •लिंग                                    |  |
| Male                                     |  |
| *ईमेल                                    |  |
| chavanyg@gmail.com                       |  |
| •मोबाईल नंबर                             |  |
| 9890126845                               |  |
| जानकारी संपादित करें<br>हटाओ             |  |

आवश्यक जानकारी बदलें और 'जानकारी संपादित करें' बटन पर क्लिक करें।

यदि आप अपना मोबाइल नंबर बदलते हैं, तो ओटीपी नए मोबाइल नंबर पर भेजा जाएगा। साथ ही ओटीपी दर्ज करने के लिए एक फील्ड दिखाई देगा।

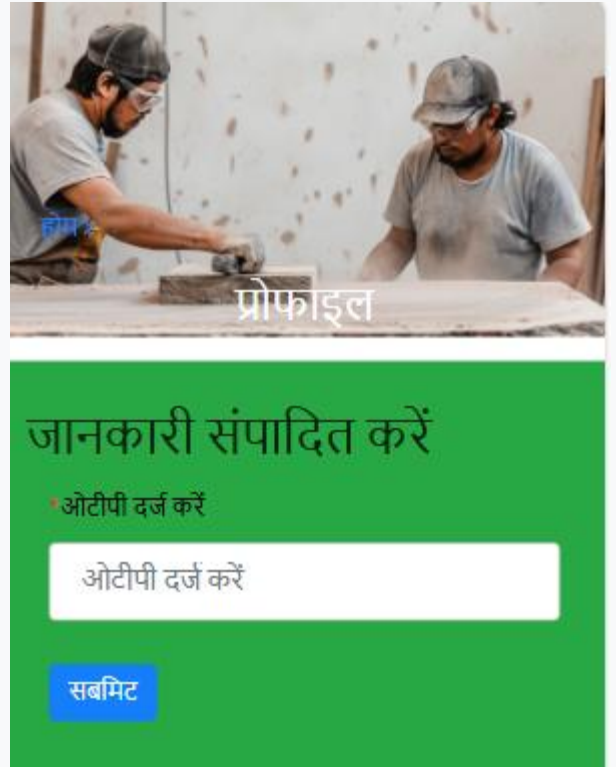

ओटीपी दर्ज करें और 'सबमिट' बटन पर क्लिक करें। आपकी प्रोफ़ाइल सफलतापूर्वक अपडेट हो जाएगी।

### अाप अपनी प्रोफ़ाइल को कैसे मिटा सकते हैं?

अपनी प्रोफ़ाइल देखने के लिए दाएं कोने में मेनू आइकन पर क्लिक करें और फिर अपने नाम पर क्लिक करें।

| RISTORIE<br>Record An and |              | •       |
|---------------------------|--------------|---------|
| होम                       |              |         |
| जानकारी                   |              |         |
| संपर्क                    |              |         |
| योगेश                     |              |         |
| लॉग आऊट                   |              |         |
| मराठी   हिंदी   English   | ऐप लिंक भेजे | और कमाओ |

#### आपकी प्रोफ़ाइल खुल जाएगी|

| शेखमिरेवाडी                  |  |
|------------------------------|--|
| •उपयोगकर्ता नाम              |  |
| chavanyg                     |  |
| •लिंग                        |  |
| Male                         |  |
| *ईमेल                        |  |
| chavanyg@gmail.com           |  |
| *मोबाईल नंबर                 |  |
| 9890126000                   |  |
| जानकारी संपादित करें<br>हटाओ |  |

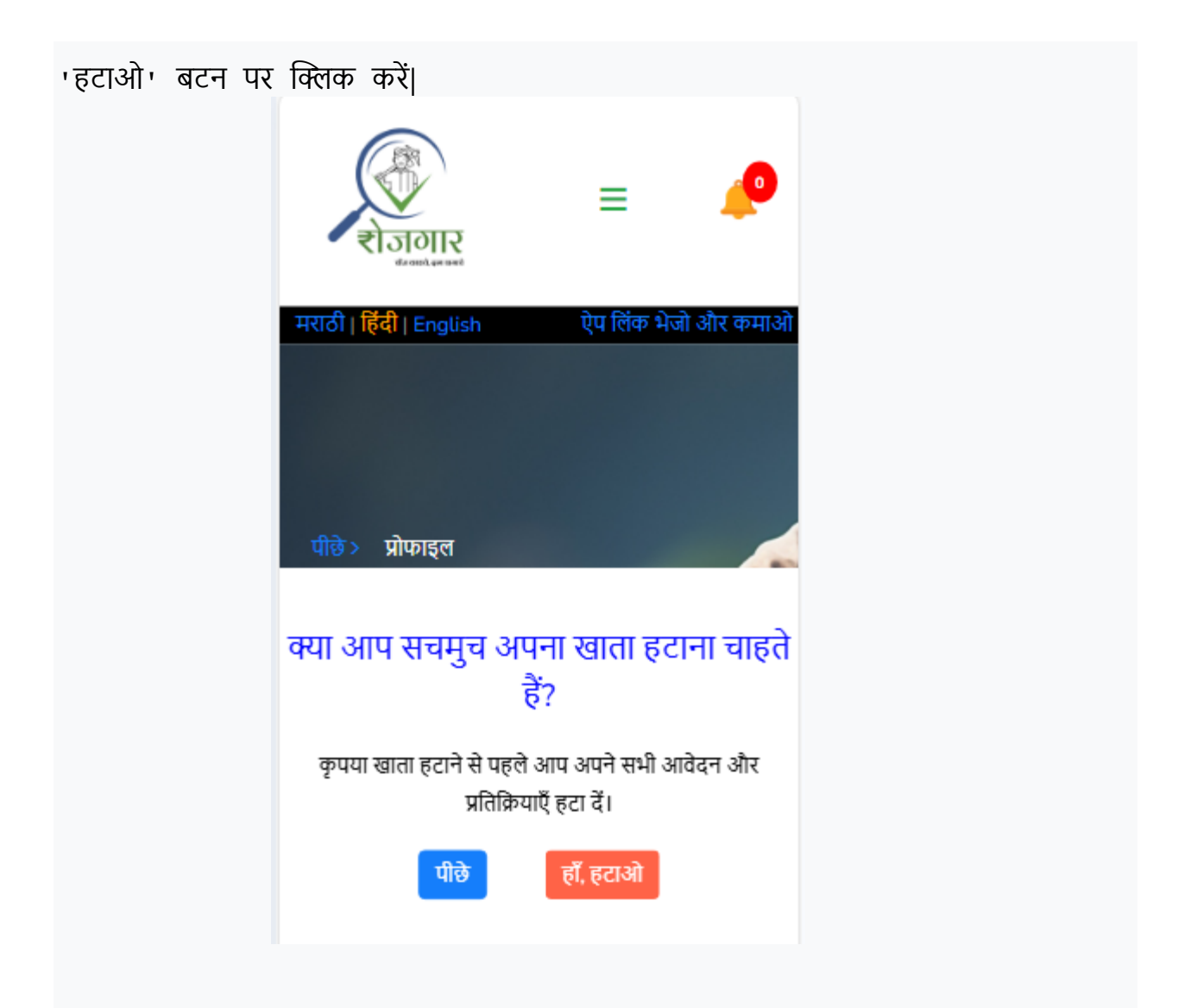

अगर आपको सही में आपका प्रोफाइल मिटाना है, तो 'हाँ,हटाओ' बटन पर क्लिक करें आपका प्रोफाइल सफलतापुर्वक मिटा दिया जाएगा।

धन्यवाद !!!!